## Daily Attendance Manual Entry

1. In Synergy you must be focused at the school that the student is enrolled at

|          | Synergy                                                                                                | aine<br>pottment of<br>ducation |                 | Drew Mitchell<br>2021-2                    | (Show Active and Inactive<br>022 State of Maine |
|----------|----------------------------------------------------------------------------------------------------|---------------------------------|-----------------|--------------------------------------------|-------------------------------------------------|
| <b>A</b> | A 🎭 Quick Launch 🔽                                                                                     |                                 |                 | Change Focus                               |                                                 |
|          | Student .                                                                                              |                                 | Year:           | 2021-2022                                  | •                                               |
| •        | Menu - 💆 < Q > 🚔 Q Find Indo International X Delete                                                    |                                 | • Organization: | State of Maine                             | -                                               |
|          | Student Name: School:                                                                                  |                                 | State of Main   | e                                          |                                                 |
|          | Demographics Parent/Guardian Enrollment Enrollment History Special Ed Economic Status Truancy Behavior | CTE                             | - E Acadia Ac   | ademy<br>lic Schools                       |                                                 |
| *<br>A   | Last Name First Name Middle Name Suffix State Student ID Grade                                         | Sex Non-Binary Gender Retired   | Acton El        | Public School                              |                                                 |
|          | Student Information                                                                                    |                                 | —               | ol Department - Archive                    |                                                 |
|          | Alias State Student Number Social Security Number Birth Date                                           |                                 | —               | ool Department - Archive<br>Public Schools | *                                               |
|          | Email Phone                                                                                            |                                 | Show Students:  | ○ Show Active Only                         |                                                 |
|          |                                                                                                    |                                 |                 | O Show Inactive Only                       |                                                 |
|          | US Entry Date US School Entry Date                                                                     |                                 |                 | Show Active and Inactive                   | Save Cancel                                     |
| _        | EL Start Date EL Exit Date                                                                             |                                 |                 |                                            |                                                 |

2. Next go to the PAD Tree > Synergy SIS > Attendance > Student Daily Attendance

|             | ynerg      | JY*<br>form                        | $\mathcal{V}$ |
|-------------|------------|------------------------------------|---------------|
| ŧ           | ৰ 🍫 🛛      | Quick Launch                       |               |
|             | PAD Tree   | k 🛃 🖈                              | -             |
| ٠           | 🗢 Syne     | ergy SIS                           | Ρ             |
| · ·         | 🗸 🤜 🗸      | Attendance                         | - 3           |
|             | Þ          | Reports                            | $\square$     |
|             | Þ          | Reports Daily                      | $\sim$        |
|             | Þ          | Reports Period                     |               |
| *           | Þ          | Scanning                           | V             |
| А           |            | Setup                              | 1             |
| <b>/</b> i\ | Þ          | Truancy                            |               |
|             |            | Attendance Letter                  |               |
|             | 24         | Attendance Verification            |               |
|             | 24         | Class Daily Attendance             |               |
|             | 24         | Class Period Attendance            |               |
|             |            | Classroom Taken Attendance Summary |               |
|             | <b>1</b>   | Course Attendance                  |               |
|             | <b>V</b> . | Daily Affendance                   |               |
|             | <b>X</b>   | Mass Change Attendance             |               |
|             |            | Period Attendance                  |               |
|             | <b>2</b>   | Student Daily Attendance           |               |

- 3. This is the new attendance screen. You can enter in attendance at the daily level along with the modality of the attendance (Face to Face or Remote). The module will automatically show you the percentages of excused, unexcused, present, face to face, and remote.
  - You click add
  - Enter in the date
  - Enter attendance status (Excused, Unexcused, or Present)
  - Enter in the modality (Face to Face or In Person)
  - Finally click save at the top (please note that you can do multiple days at once by clicking the add line for each day).

| Education Platform                                                                                                    |              |                           |                  | Test                                                             | Maine<br>Department of<br>Education |                 |                                                                                             | 2021-2022 A      | cton Elementary Sch                                 |
|----------------------------------------------------------------------------------------------------|--------------|---------------------------|------------------|------------------------------------------------------------------|-------------------------------------|-----------------|---------------------------------------------------------------------------------------------|------------------|-----------------------------------------------------|
| 🗖 🎭 🛛 Quick Launch 🔽                                                                                                    |              |                           |                  |                                                                  | Laadanon                            |                 |                                                                                             |                  | Cock Sign Out Suppor                                |
| Student Daily At<br>Menu - A C<br>Last Name: First Nam                                                                                                    | tten 5 nce 🔹 | Undo<br>State Student ID: | 5-6954           |                                                                  |                                     |                 |                                                                                             | E C C About Stud | ent Daily Attendance view 🚽                         |
| Last Name                                                                                                    | First Name   | Middle Name               | State Student ID |                                                                  |                                     |                 |                                                                                             |                  |                                                     |
| Attendance Type Totals                                                                                                    |              |                           |                  |                                                                  |                                     |                 |                                                                                             |                  |                                                     |
| Line Attendance                                                                                                    | Tupo         | Face                      | e To Face        |                                                                  | Remote                              |                 |                                                                                             | Total            |                                                     |
| Attendance                                                                                                    | e type       | Count of Occurrences      | Type Percent     | age Co                                                           | unt of Occurrences                  | Type Percentage | Count                                                                                       | of Occurrences   | Type Percentage                                     |
| 2 Unexcused                                                                                                    | 0            |                           | 0%               | 0                                                                | 0%                                  |                 | 0                                                                                           | 0%               |                                                     |
| 3 Present                                                                                                    | 0            |                           | 0%               | 0                                                                | 0%                                  |                 | 0                                                                                           | 0%               |                                                     |
| 2                                                                                                    | <b>^</b>     |                           |                  | 3                                                                | Attendance Status                   |                 | - <b>4</b>                                                                                  | Modality         |                                                     |
| 3a: Ex                                                                                                    | ample of e   | entering mu               | Itiple days a    | a<br>t once                                                      | Attendance Status                   | 3               |                                                                                             | Modality         | v                                                   |
| 3a: Ex                                                                                                    | ample of e   | entering mu               | Itiple days a    | s<br>t once                                                      | Attendance Status                   | 3               |                                                                                             | Modality         |                                                     |
| 3a: Ex<br>ays of Activity + Add                                                                                                    | cample of e  | entering mu               | Itiple days a    | once                                                             | Attendance Status                   | }               |                                                                                             | Modality         |                                                     |
| 3a: Ex<br>ays of Activity + Add                                                                                                    | cample of e  | entering mu               | Itiple days a    | 3<br>t once                                                      | Attendance Status                   | }               |                                                                                             | Modality         | •<br>•<br>•                                         |
| a: Ex<br>as cf Activity + Add<br>Line<br>1201/2021<br>1202/2021                                                                                                    | cample of e  | entering mu               | Itiple days a    | 3<br>t once                                                      | Attendance Status                   | }               | Face to Face Face to Face                                                                   | Modality         |                                                     |
| a: Ex<br>as: Ex<br>as: Catholic<br>as: Catholic<br>a | cample of e  | entering mu               | Itiple days a    | 3<br>t once<br>nt<br>nt<br>ed Absence                            | Attendance Status                   | }               |                                                                                             | Modality         | •<br>•<br>•<br>•<br>•                               |
| a: Ex<br>a: Ex<br>ays of Activity + Add<br>Line<br>12/01/2021<br>12/02/2021<br>12/03/2021<br>12/04/2021                                                                                                    | cample of e  | entering mu               | Itiple days a    | 3<br>It once<br>nt<br>nt<br>ed Absence<br>ed Absence             | Attendance Status                   | }               | G Face to Face G Face to Face G Face to Face G Face to Face G Face to Face G Face to Face G | Modality         | •<br>•<br>•<br>•<br>•<br>•                          |
| Image: Second second second                                                                                                    | ample of e   | entering mu               | Itiple days a    | 3<br>It once<br>nt<br>nt<br>ed Absence<br>ed Absence<br>nt       | Attendance Status                   | }               | A                                                                                           | Modality         | •<br>•<br>•<br>•<br>•<br>•<br>•<br>•                |
| ays of Activity + Add<br>12001/2021<br>12002/2021<br>12002/2021<br>12002/2021<br>12002/2021<br>12002/2021<br>12002/2021<br>12002/2021<br>12002/2021                                                                                                    | ample of e   | entering mu               | Itiple days a    | 3<br>It once<br>nt<br>nt<br>ed Absence<br>ed Absence<br>nt<br>nt | Attendance Status                   | >               | A                                                                                           | Modality         | •<br>•<br>•<br>•<br>•<br>•<br>•<br>•<br>•<br>•<br>• |

4. Once you click save you will see the calculations on the attendance you have entered shown on the screen.

| 6 | Attendance Type Totals |                              |                      |                   |                      |                 |                      |                   |  |  |
|---|------------------------|------------------------------|----------------------|-------------------|----------------------|-----------------|----------------------|-------------------|--|--|
| L | Line                   | ine Attendance Type <b>T</b> | Face To F            | ace               | Remot                | e               | Total                |                   |  |  |
|   | Line                   |                              | Count of Occurrences | Type Percentage T | Count of Occurrences | Type Percentage | Count of Occurrences | Type Percentage T |  |  |
|   |                        | Excused                      | 1                    | 14.29%            | 1                    | 14.29%          | 2                    | 28.57%            |  |  |
|   |                        | Unexcused                    | 0                    | 0%                | 0                    | 0%              | 0                    | 0%                |  |  |
|   |                        | Present                      | 2                    | 28.57%            | 3                    | 42.86%          | 5                    | 71.43%            |  |  |

5. If you need to make a change to entered data you can either click into the field you need to modify or delete the whole line, depending on what you need to do. Either option requires you to click save at the top of the screen for the edit to take effect.

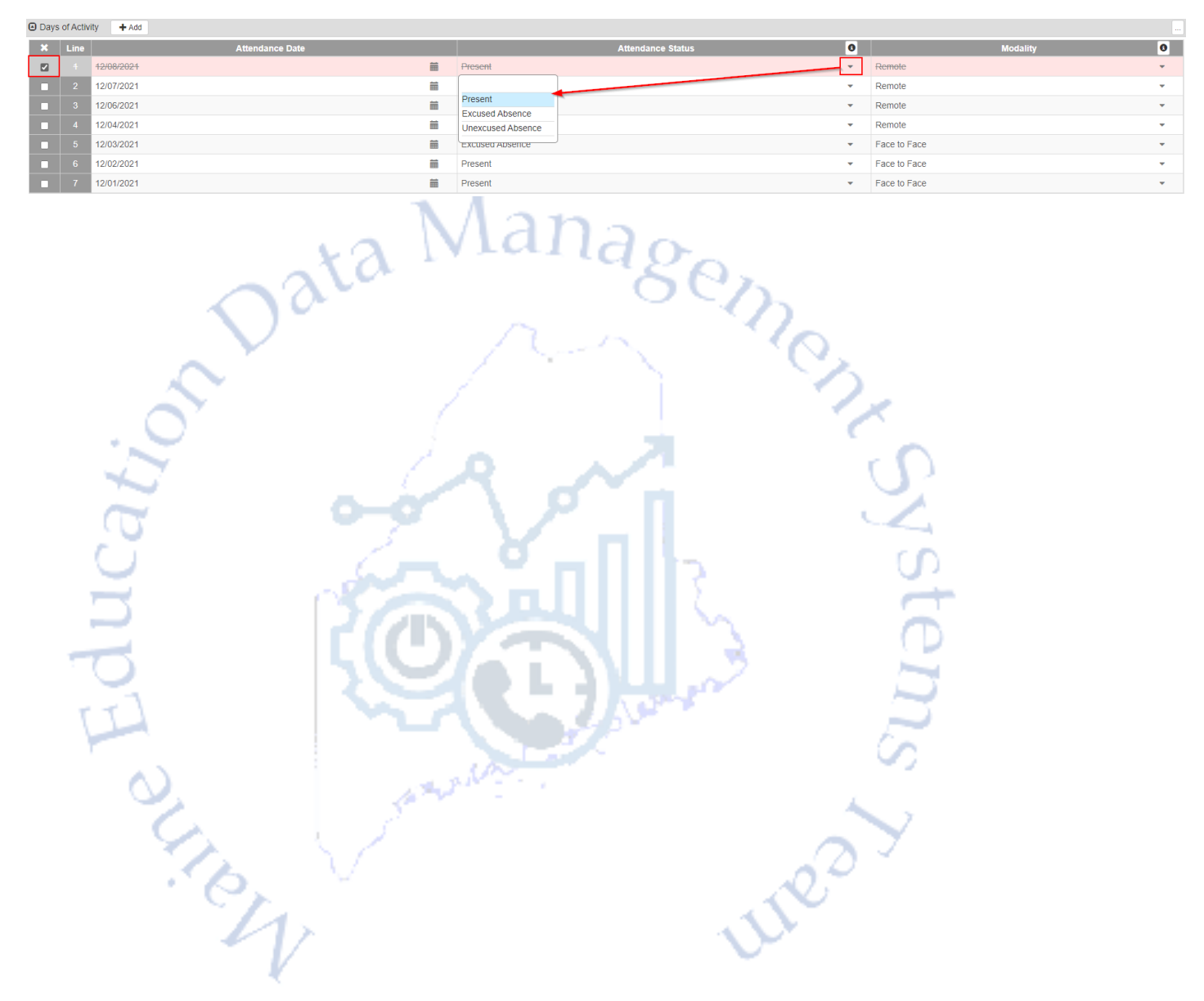

## **Contact for Questions**

Should you have questions on what to report, when to report, or have any issues accessing Synergy State Edition, please contact the <u>MEDMS Helpdesk</u> or call us at 207-624-6896.